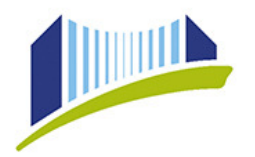

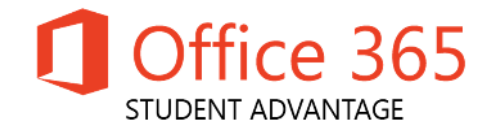

## Office 365 Pro Plus Student Advantage Programm

Ab sofort stellt die Pädagogische Hochschule der Diözese Linz in Zusammenarbeit mit der Diözesanen IT, Microsoft und Cumulo allen Studierenden der Ausbildung Microsoft Office 365 ProPlus kostenlos zur Verfügung.

Office 365 ProPlus ist eine Vollversion von Microsoft Office und beinhaltet die Anwendungen Word, Excel, PowerPoint, Outlook, OneNote, Publisher (nicht für Mac) und Access (nicht für Mac). Versionsaktualisierungen sind im Angebot inkludiert. Das Paket beinhaltet die Downloadmöglichkeit der jeweils aktuellsten Version von MS-Office 365 ProPlus.

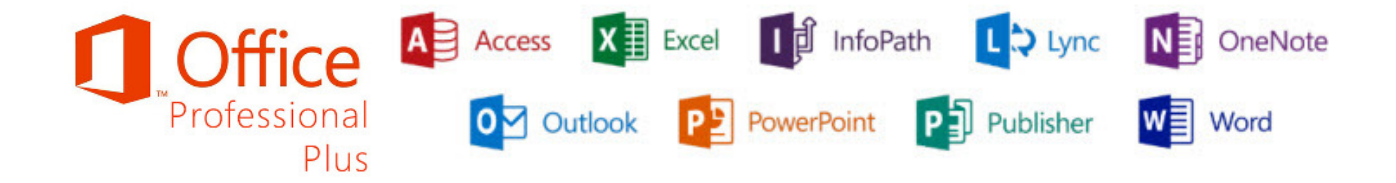

Sie können Office auf bis zu 5 PCs/Macs oder Tablets gleichzeitig einsetzen und Office Mobile zusätzlich auf bis zu 5 Smartphones. Automatische Upgrades machen es Ihnen einfach auf dem neuesten Stand zu bleiben, und da Office im Hintergrund installiert wird, können Sie ohne Unterbrechung während der Installation weiterarbeiten.

Das Microsoft Student Advantage Programm erlaubt Bildungseinrichtungen, welche einen aktiven Microsoft Volumenlizenzvertrag halten, Office 365 ProPlus, als Benefit, kostenlos an ihre Studierenden weiterzugeben.

Die Software kann kostenlos im Office 365 Portal (Mailaccount) bezogen werden, Voraussetzung dafür ist ein gültiger Studierenden-Account der Ausbildung (SKZ 110, 121, 130 und 610) der pädagogischen Hochschule der Diözese Linz. Die Lizenz erlischt automatisch mit Exmatrikulation. Ab diesem Zeitpunkt starten die Office Pakete nur noch im Lesemodus.

Details zur Einrichtung erfahren Sie auf den folgenden Seiten.

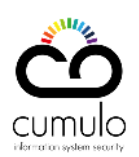

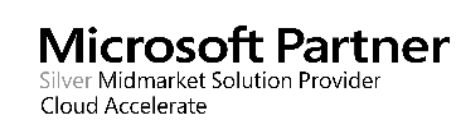

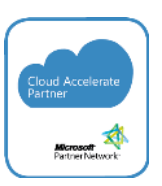

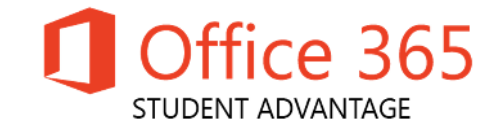

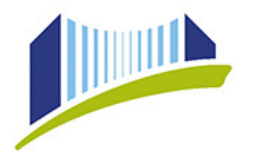

### Installationsanleitung für Windows und Mac Geräte:

- 1. Melden Sie sich am Webmail der Pädagogischen Hochschule mit Ihren PH-Online Login-Daten an.
- 2. Auf der Startseite des Webmails klicken Sie anschließend in der rechten oberen Ecke auf ein kleines Zahnrad-Symbol (Einstellungen) und anschließend im sich öffnenden Menü auf **"Office 365 Einstellungen".**

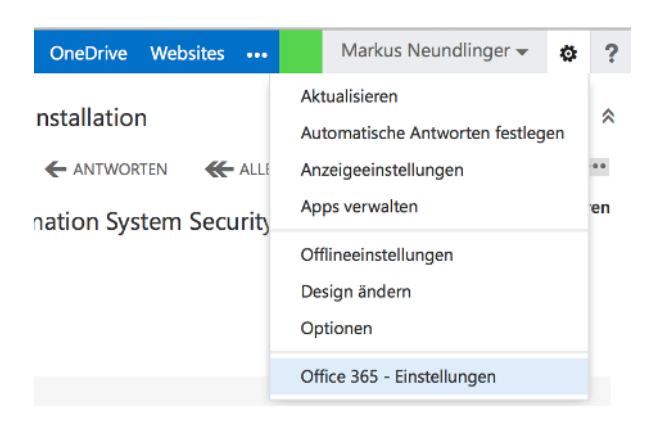

3. Auf der neuen Seite klicken Sie im linken Bereich auf den Reiter "Software".

| ٩ | Office 365                                           |  |
|---|------------------------------------------------------|--|
|   | Office 365 - Einstellungen                           |  |
|   | Ich<br>m.neundlinger@cumulo.at                       |  |
|   | Software<br>Installieren und verwalten Sie Software. |  |
|   | Kennwort<br>Ändern Sie Ihr Kennwort.                 |  |
|   | Sprache<br>Deutsch (Österreich)                      |  |
|   | Erste Schritte<br>Erste Schritte anzeigen.           |  |

4. Nun müssen Sie nur mehr die gewünschte Sprache für das Software-Paket auswählen und anschließend auf "**Installieren**" klicken.

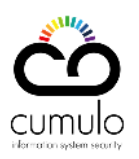

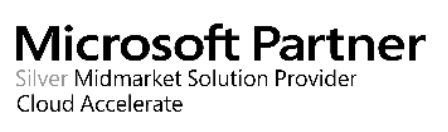

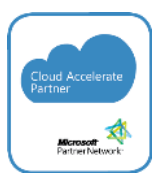

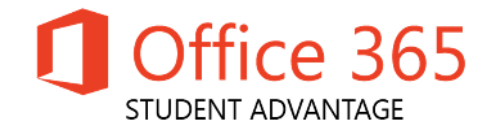

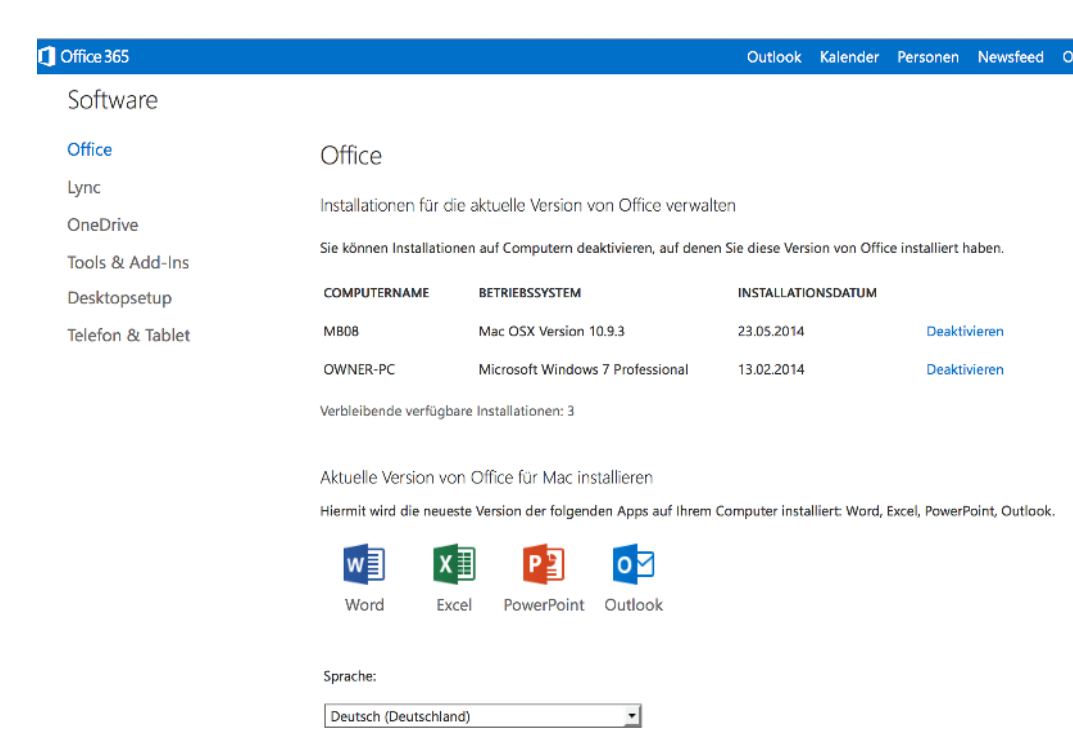

#### Verfügbare Software für Mac-Geräte

Aktuelle Version von Office installieren

Hiermit wird die neueste Version der folgenden Apps auf Ihrem Computer installiert: Word, Excel, PowerPoint, OneNote, Access, Publisher, Outlook, Lync, InfoPath.

| w                                        | x≣                           | P                                        | N                                                  | A                  | P               | 0               | L                    |         |
|------------------------------------------|------------------------------|------------------------------------------|----------------------------------------------------|--------------------|-----------------|-----------------|----------------------|---------|
| Word                                     | Excel                        | PowerPoint                               | OneNote                                            | Access             | Publisher       | Outlook         | Lync                 |         |
|                                          |                              |                                          |                                                    |                    |                 |                 |                      |         |
| InfoPath                                 |                              |                                          |                                                    |                    |                 |                 |                      |         |
| Sprache:                                 |                              |                                          | Version: Welche Version ist die richtige für mich? |                    |                 |                 |                      |         |
| Deutsch (Deut                            | schland)                     |                                          | •                                                  | 32-Bit (empfohlen) |                 |                 |                      |         |
| <b>Hinweis:</b> Die Ir<br>teine Auswirku | nstallation v<br>ngen auf da | veiterer Sprachen<br>Is Installationslim | auf einem Co<br>it (5).                            | omputer, auf d     | em diese Versio | n von Office be | ereits installiert i | st, hat |
| Systemanforder                           | ungen prüf                   | en                                       |                                                    |                    |                 |                 |                      |         |

Installieren

Verfügbare Software für Windows-Geräte

# Achtung: von Microsoft wird empfohlen die 32bit Version zu verwenden auch bei 64bit-Geräten.

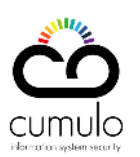

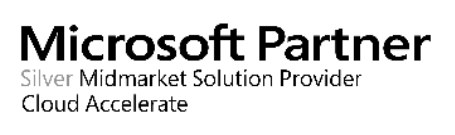

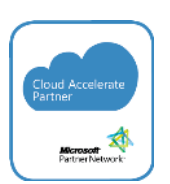

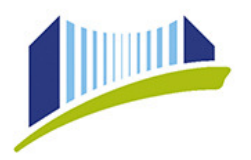

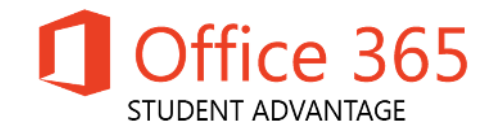

5. Im sich öffnenden Dialog klicken Sie auf "Datei Speichern".

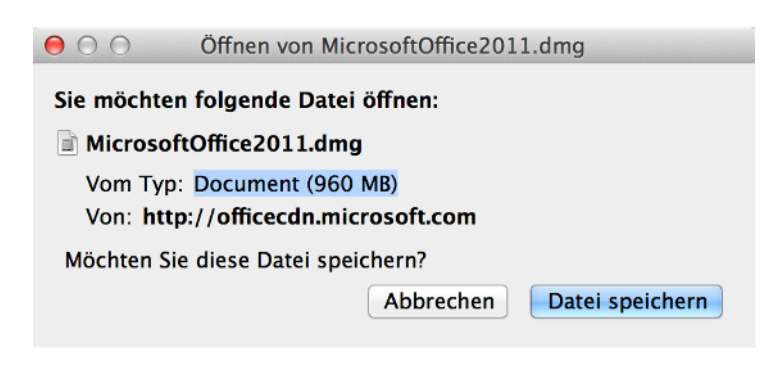

6. Nach Abschluss des Downloads, folgen Sie den Anweisungen des Installationsprogramms.

#### Installationsanleitung für IPhone, IPad und Android-Geräte:

- 1. Suchen Sie im App-Store nach **"Office Mobile"** und installieren Sie die kostenlose App.
- 2. Um nun Office verwenden zu können, müssen Sie sich noch mit Ihrer PH-Mailaddresse und den PH-Online Login-Daten einloggen.

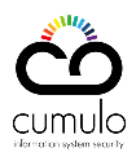

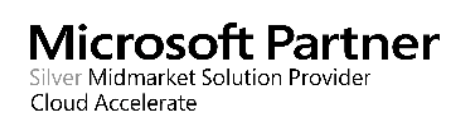

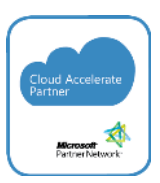